## имени 7

# Настройка работы МИС с проф осмотрами по приказу минздрава 302н

#### License Warning

You are using an UNLICENSED copy of **Scroll Word Exporter**. Do you find Scroll Word Exporter useful? Consider purchasing it today: https://marketplace.atlassian.com/apps/24982/scroll-word-exporter-for-confluence?tab=overview&hosting=cloud

- 1. Путь к настройкам:
- 2. Настройка работы системы с профосмотрами
  - 1. Основное меню
- 3. Редактирование правил приказа
  - 1. Настройка факторов вредности
    - 1. Классификация:
    - 2. Описание полей редактора:
      - 1. Раздел "Участие врачей-специалистов:"
        - 1. Таблица необходимых консультаций:
      - 2. Раздел "Лабораторные и функциональные исследования:"
        - Таблица необходимых лабораторных и функциональных исследований:
  - 2. Настройка профессий
    - 1. Классификация:
    - 2. Описание полей редактора:
      - 1. Раздел "Участие врачей-специалистов:"
        - 1. Таблица необходимых консультаций:
      - 2. Раздел "Лабораторные и функциональные исследования:"
        - 1. Таблица необходимых лабораторных и функциональных исследований:
  - 3. Редактирование полей:
    - 1. "Код"
    - 2. "Наименование"
    - 3. "Период"
    - 4. "По показаниям"
    - 5. "Требуется согласие"
    - 6. "Возраст"
    - 7. "Пол"
    - 8. "При поступлении на работу"
    - 9. "Удалить"
- 4. Настройка взаимодействия с МИС
  - 1. Настройка специальностей врачей
  - 2. Настройка исследований
    - 1. Присвоение новых услуг
      - 1. Кабинеты
      - 2. Специальности
      - 3. Стоимость

- Применить настройки к системе
  Внести в систему услуги
- 6. Справка

## Путь к настройкам:

Чтобы попасть в настройку работы МИС по профосмотрам требуется зайти в систему из под логина системного-администратора.

В левом меню перейти в раздел настройка

| Настройка                                  |   |
|--------------------------------------------|---|
| Пользователи, специальности, подразделения |   |
| Расписания, кабинеты                       |   |
| Аптека                                     |   |
| Аптечная номенклатура для врачей           | 3 |
| Учет услуг                                 | 2 |

В данном разделе выбрать пункт "Настройка работы по проф.осмотрам"

| Наст  | ройка раздело | в и форм          |                               |
|-------|---------------|-------------------|-------------------------------|
| Шабл  | оны печатных  | сдокументов       |                               |
| Клас  | сификаторы (о | словари)          |                               |
| Кноп  | очные панели  |                   |                               |
| Настр | ойки          |                   | 1                             |
| Депо  | зиты          |                   |                               |
| QR-K  | од сбербанка  |                   |                               |
| Наст  | ройка игнорир | ования записей лл | ия глав при печати раздела ИБ |
| Наст  | ройка работы  | по проф.осмотрам  |                               |

## Настройка работы системы с профосмотрами

#### Основное меню

Данное меню содержит в себе все переходы для настройки работы системы.

Настройка работы по проф. осмотрам

| Редакти | рование правил приказа    |
|---------|---------------------------|
| Настро  | йка факторов вредности    |
| Настро  | йка профессий             |
| Настрой | ка взаимодействия с МИС   |
| Настро  | йка специальностей врачей |
| Настро  | йка исследований          |
| Примен  | ить настройки к системе   |
| Внести  | в систему услуги          |
|         |                           |
|         |                           |
|         |                           |

Справка

### Редактирование правил приказа

Данный подраздел позволяет редактировать данные приказа, которые внесены в систему

#### Настройка факторов вредности

После входа в данное меню будет отображен список всех загруженных факторов вредности из приказа 302н.

|        |                                                                                     |                           |                                                                                                    |                                                                              |                                                                                                    | _  |
|--------|-------------------------------------------------------------------------------------|---------------------------|----------------------------------------------------------------------------------------------------|------------------------------------------------------------------------------|----------------------------------------------------------------------------------------------------|----|
|        | Наименование ородных н(или) опасных<br>производственных флаторов                    | Периодичность<br>осмотров | Участие врачей-специалистов                                                                                                    | Лабораторные и функровальные исследования                                    | Дополнительные<br>медицинские<br>противолоказания                                                                                                    |    |
| 1.     | Хинические факторы                                                                  |                           |                                                                                                    |                                                                              |                                                                                                    | tr |
| 1.1.   | Хикические вещества, обладающие выраженными<br>особенностивия действия на организия |                           |                                                                                                    |                                                                              |                                                                                                    | W  |
| 111    | Аллерины, "А"                                                                       | 1 раз в тод,              | Катертикандан терликан теренелириканан те<br>Катертикандан терикандардыкан көнүнөлөкт<br>Тересулталдарын терикандардаган көпүнөл<br>Тересулталдарын терикандардар<br>Тересулталдарын терикандар<br>Катертикандан терикандарыкан<br>Катертикандан терикандарыкан<br>Катертикандан терикандарыкана | Чульрифическая альертаралистика<br>Чульриметрия с бранкциски каралеет пробой | Аллергические<br>заболевания<br>различица прланов и<br>сыстов.                                                                                                    | a. |
| 1.1.2. | Kaugporeus, Y                                                                       | 1 pao o 10g.              | Кансультация врань-рарматовенеролога<br>Кансультация врань-сторнолариеголога<br>Толсультария врань-эконога<br>Толсультария врань-кропога<br>Полсультария врань-ролога<br>Кансультария врань-вранева<br>Кансультария враны-вранотая                                                               | 1920 органов никианной<br>Роктониграфия грудной кляток в даух проекциях      | Доброкачест венные<br>навообрахования<br>либой рахования<br>склонные к<br>перераждения.                                                                                                    | w  |
| 113.   | Хаманские акциства, аказывающие вредное водействе на<br>репридаливную фремцию, "Р"  | 1 par e rog               | Котерлоляция прочьлюрдов<br>Чанерлолация прочьлюрдовся<br>Чанерлолация прочьлюрдорого/или<br>Чанерлолация прочьлючалися<br>Консуртация прочьлюратиета<br>Консуртация прочьлюратиета<br>Катерлолация прочьлюратиета<br>Катерлолация прочьлюраного                                                 | збИ органия малого таха                                                      | Дистицие и<br>лейкотоция цейко<br>натих.<br>Доброканственные<br>доброканственные<br>источноственные<br>источноственноственные<br>источноственные<br>источноственные<br>и<br>источноственные<br>источноственные<br>и<br>и<br>и<br>и<br>и<br>и<br>и<br>и | w  |

#### Классификация:

Действующим фактором вредности является фактор, у которого перечислены консультации специалистов и исследований.

Факторы, у которых консультации врачей и исследования не указаны считаются категориями и используются для древовидного отображения пунктов, аналогично указанному в приказе.

Для редактирования списка консультаций специалистов и лабораторных исследований, нужно у корректируемой строки приказа нажать на кнопку "Редактировать параметры раздела"

| Ne    | Наименевание оредных и(или) опасных<br>производственных флаторов                       | Периодичность<br>осмотров | Участие врачей-специальстов                                                                                                    | Лабораторные и функциональные исследования                                   | Дополнительные<br>медицинские<br>противопоказания                                                                                              |    |
|-------|----------------------------------------------------------------------------------------|---------------------------|----------------------------------------------------------------------------------------------------|------------------------------------------------------------------------------|----------------------------------------------------------------------------------------------------|----|
| 1.    | Химические факторы                                                                     |                           |                                                                                                    |                                                                              |                                                                                                    | 18 |
| 1.1.  | Химические вещества, обладающие выраженными<br>особенностивы действия на организа      |                           |                                                                                                    |                                                                              |                                                                                                    | U  |
| 111   | Аллертина, "А"                                                                         | 1 pao e rog               | Катертикация проти держаторитоторитото в<br>Катертикации протик держаторитото в<br>Понстратьбация протикация<br>"Констратьбация протикация"<br>Понстратьбация протикация<br>Понстратьбация протикация<br>Констратьбация протикатори<br>Констратьбация протикатори<br>Констратьбация протикатори<br>Констратьбация протикатория<br>Констратьбация протикатория<br>Составляющих протикатория<br>Составляющих протикатория<br>Составля составляющих составляющих | "Специфическая алергорилистика<br>"Сперанетрия с браноцистизаралистий пробой | Аллергические<br>заболевания<br>разлигивых орланов и<br>састовы                                                                                | 8  |
| 1.1.2 | Kaugporeus, W                                                                          | 1 per e rog.              | Кансулталация враны-даржатовичеролога<br>Кансулталация враны-сторянспарянетога<br>"Консулталария враны-октога<br>"Консулталария враны-пролога<br>Кансулталария враны-пролога<br>Кансулталария враны-пролога<br>Кансулталария враны-пролога                                                                                                    | "УШИ органов нацияний<br>Роктонаграфия трурной клятог в даух проекциях       | Дображачественные<br>навообразования<br>лесбай гомликовции,<br>актонные к<br>переракурные.                                                     |    |
| 113.  | לופטייבטאי פרערידע ואנטייגעעוי צרערידע נער אין איז איז איז איז איז איז איז איז איז איז | 1 pao e rog               | Которналирия прота-персол<br>Чансульдара врема, гранска<br>Чансульдара врема, гранска<br>Чансульдара врема на украсното<br>Консультара врема с на украсното<br>Консультара врема с на украсното<br>Консультара врема с на украсното<br>Консультара врема на украсното<br>Консультара врема на украсното<br>Консультара врема на украсното                                                                                                    | 23Н органов малого таза.                                                     | Дистипания и<br>лейкетирания дейке<br>кайта.<br>Новозбразования<br>доброжичественные и<br>ликаноственные<br>новозная нелез.<br>новозная нелез. | w  |
| 114   | Азрозони преимущественно фиброленного <sup>®</sup> и смещанного типа.                  |                           |                                                                                                    |                                                                              |                                                                                                    | 1  |

После перехода в раздел редактирования будет отображен классификатор данных исследований и консультаций

| 1 Аллергены, "А"Ш<br>чати прині-сператостик |                                                                                                    |           |                          |                          |                 |                      |  |
|---------------------------------------------|----------------------------------------------------------------------------------------------------|-----------|--------------------------|--------------------------|-----------------|----------------------|--|
| ofeen.                                      |                                                                                                    |           |                          |                          |                 |                      |  |
| No.                                         | Hanversenance                                                                                                    | Experies. | Ho needed and the second | Bupact                   | Dea             | Удалять              |  |
| роф_конс_1 Консульта                        | ия врана-оторинопаринголога (                                                                                                    |           |                          | Вораст не учитывается +  | Dor naperena *  | ×                    |  |
| pop_exec_2 Koncyments                       | ия врана-дерматовниеролога р                                                                                                    |           | iii -                    | Вораст не учетывается •  | Bor namerica .  | ×                    |  |
| pod_exec_3 Korcymens                        | ия врана-офтальнолога р                                                                                                    |           | 10 ×                     | Вораст не учитывается 🔻  | Hor superior 7  | ×                    |  |
| раф конс 4 Консульта                        | per spara-antepronora b                                                                                                    |           | 10 ×                     | Возраст не учитывается Т | Bor magnesing W | ×                    |  |
| раф конс 16 Консультах                      | pre espana-nepaneera                                                                                                    |           | - <b>1</b>               | Возраст не учитывается Т | Bor names as a  | ×                    |  |
| 000_000_17 Koncymate                        | pri opava novvaripa                                                                                                    |           |                          | Возраст не учитывается т | Bor negetiens * | ×                    |  |
| tood now: 18 Rowcyman                       | IN ROR-A HIDROTOTA                                                                                                    |           |                          | Возраст на учитывается * | Dor nageorna *  | ×                    |  |
| dependent a dynamical and                   | a a companya                                                                                                    |           |                          |                          |                 |                      |  |
| daman.                                      |                                                                                                    |           |                          |                          |                 |                      |  |
| Not                                         | Hannonsen                                                                                                    | Hepeng.   | Па поменов               | IDEN TOPOLYPTCH CHEMICHE | Beopert         | Han Yaumm-           |  |
| look and M.Convetere                        | CARE AS A REPORT AND A REPORT AND A | 0         | 10 ×                     | U D                      | ODALE HE VALUE  | na 🖲 Ber napenta 🖲 🗙 |  |

#### Описание полей редактора:

#### Раздел "Участие врачей-специалистов:"

**"Добавить**" - справа от надписи указывается выпадающий список всех консультаций врачей, которые не были добавлены в текущий фактор. При выборе в выпадающем списке консультации - она будет отмечена как необходимая к оказанию по данному фактору и появится в таблице ниже.

= Таблица необходимых консультаций: =

- Столбец <u>"Код"</u> Код консультации
- Столбец "Наименование" Наименование консультации
- Столбец

<u>"Период"</u>https://docs.google.com/document/d/11yEXwoZHHiz4AutOxtZVTRpsrfsSgxKu-3XN4N xQ2Nc/edit#heading=h.ofcivnatoze- Периодичность проведения консультации в месяцах. Если совпадает с периодом осмотра по фактору вредности или не указана в приказе - ставиться 0.

- Столбец <u>"По показаниям"</u> При установке флажка в тексте отображаемой консультации будет выведена строка "(по показаниям)"
- Столбец "Возраст" Возрастные критерии для прохождения данной консультации
- Столбец "Пол" Ограничение на прохождение услуг в зависимости от пола
- Столбец <u>"Удалить"</u>- Удаляет консультацию из списка необходимых к проведению по данному фактору. Описание методов редактирования полей описано в блоке

#### <u>"Редактирование полей"</u>

#### Раздел "Лабораторные и функциональные исследования:"

**"Добавить**" - справа от надписи указывается выпадающий список всех лабораторных и функциональных исследований, которые не были добавлены в текущий фактор. При выборе в выпадающем списке одного исследование - оно будет отмечено как необходимое к оказанию по данному фактору и появится в таблице ниже.

= Таблица необходимых лабораторных и функциональных исследований: =

- Столбец "Код" Код исследования
- Столбец "Наименование" Наименование исследования
- Столбец <u>"Период"</u> Периодичность проведения исследования в месяцах. Если совпадает с периодом осмотра по фактору вредности или не указана в приказе ставиться 0.
- Столбец <u>"По показаниям"</u> При установке флажка в тексте отображаемого исследования будет выведена строка "(по показаниям)"
- Столбец<u>"Требуется согласие"</u>- При установке флажка в тексте отображаемого исследования будет выведена строка "(требуется согласие)". Также будет доступен метод печати согласия на данную услугу.
- Столбец "Возраст" Возрастные критерии для прохождения данного исследования
- Столбец "Пол" Ограничение на прохождение услуг в зависимости от пола
- Столбец <u>"Удалить"</u>- Удаляет исследование из списка необходимых к проведению по данному фактору. Описание методов редактирования полей описано в блоке <u>"Редактирование полей"</u>

#### Настройка профессий

После входа в данное меню будет отображен список всех загруженных профессий из приказа 302н.

| -  | Humenmonie pafer a rpodeccak                                                     | Repurgerungerungerungerungen | Участих прочей-споциолиство                                                                                                    | Анбораторные и функциянальные исследявания                                                                                                    | Даполнатальные индержение противолоказания                                                                                                    |
|----|----------------------------------------------------------------------------------|------------------------------|----------------------------------------------------------------------------------------------------|----------------------------------------------------------------------------------------------------|----------------------------------------------------------------------------------------------------|
| 1  | лфон навара, вератова собла Ф. в Таке абла и облужение<br>пробени горуктай житов | 3 (4) (10)                   | Annych lawei dyn ei wytychol a<br>Marchanaeth ar ei dyn ei<br>Marchanaeth ar ei dyn ei dyn ei dyn ei<br>Marchanaeth ar ei dyn ei dyn | Сеприя врамя<br>Протости<br>Протости<br>Поподание и понифицирания аниманира                                                                                                    | 2 Aprais, spennerspectra performance designed intervention in<br>20 Aprais, spennerspectra performance designed intervention<br>20 Aprais, spennerspectra performance designed intervention<br>20 Aprais, spennerspectra performance                                                                                                    |
| 11 | Либита в калетная протокорна (акалетна колто)                                    | li par n Jonga               | Naryshingdi igara ungootal<br>Maryshingdi igara ungootal<br>Maryshingdi igara ungootal<br>Maryshingdi igara ungootal<br>Naryshingdi igara ungootal<br>Naryshingdi igara ungootal                                                                                                    | Polipina sense<br>Manananan<br>Polipitationel (activity)-polipina<br>Polipitationel (activity)-polipina<br>Polipitationel (activity)- | [1] Theoremain Control State State And State State |

#### Классификация:

Действующей профессией является профессия, у которой перечислены консультации специалистов и исследований.

Профессии, у которых консультации врачей и исследования не указаны считаются категориями и используются для древовидного отображения пунктов, аналогично указанному в приказе.

Для редактирования списка консультаций специалистов и лабораторных исследований, нужно у корректируемой строки приказа нажать на кнопку "Редактировать параметры раздела"

| беты на высоте, перихланые рабеты <>>, а таки     | и работы по обслужи | влянно подъемнь     | ах совружений, палючая     | c                |                                       |  |
|---------------------------------------------------|---------------------|---------------------|----------------------------|------------------|---------------------------------------|--|
| a an agarai carana an ina                         |                     |                     |                            |                  |                                       |  |
| daters.                                           |                     |                     |                            |                  |                                       |  |
| Kag Hannessener                                   | Deputy              | The measurements    | Bespace                    | Han I            | Oper merrymnesses na patiery Nya.men. |  |
| оф_кинс_9. Консультация врача-невралога           | 0                   |                     | Возраст не учитывается 🕈   | Все поряжны т    | . X                                   |  |
| оф_кинс_3. Консультация врана-офгальмолога        | 0                   |                     | Возраст не учитывается *   | Все порежны *    | u X                                   |  |
| роф_конс_7 Консультация врана-хирурга             | 0                   |                     | Вораст не учитывается *    | Все парееты *    | a 🗙                                   |  |
| роф_конс_1. Консультация врана-оториналаринголога |                     |                     | Попраст не учитывается 🔻   | йсе парееты 🔻    | ×                                     |  |
| оф кинс 16 Консультация врана-тератевта           | 0                   |                     | Возраст не учитывается 🔻   | Все паректы Т    | ×                                     |  |
| юф канс 17 Консультация врана-поннатра            |                     |                     | Возраст не учитывается в   | Sceneperma *     | × ×                                   |  |
| роф_канс_18 Консультация арананариопета           | 0                   |                     | Вораст не учитывается в    | Все парачиты *   | x x                                   |  |
| departquear a dynacipulation status are appeared. |                     |                     |                            |                  |                                       |  |
|                                                   |                     |                     |                            |                  |                                       |  |
| Kan Hananamar                                     | Ilenant             | II a manufacture of | Manager                    | Ben              | The normal second as refers Yaccars.  |  |
| top wor 65 Octobra spower                         |                     | <b>H</b> •          | Berner or comparis 4       | Ber management # | a X                                   |  |
| where TI Does makes                               | -                   | H                   | Report to party serve 7    | Box management * |                                       |  |
| and are 11 forestations                           |                     |                     | Respect to particulate a   | for many and     |                                       |  |
| oob_acc_rrodbhonachan                             | 0                   |                     | Imperiory and areas        | International A  | · ·                                   |  |
| роф_исл_26 Исследование вестибулярного анылизатор | 8 0                 | 100                 | Burgace are yoursubarrow 9 | Все паврелаты #  | 10 <b>X</b>                           |  |

#### Описание полей редактора:

Раздел "Участие врачей-специалистов:"

**"Добавить**" - справа от надписи указывается выпадающий список всех консультаций врачей, которые не были добавлены в текущую профессию. При выборе в выпадающем списке консультации - она будет отмечена как необходимая к оказанию по данной профессии и появится в таблице ниже.

= Таблица необходимых консультаций: =

- Столбец <u>"Код"</u> Код консультации
- Столбец "Наименование" Наименование консультации
- Столбец <u>"Период"</u> Периодичность проведения консультации в месяцах. Если совпадает с периодом осмотра по профессии или не указана в приказе - ставиться 0.
- Столбец <u>"По показаниям"</u> При установке флажка в тексте отображаемой консультации будет выведена строка "(по показаниям)"
- Столбец "Возраст" Возрастные критерии для прохождения данной консультации

 Столбец <u>"Пол"</u>https://docs.google.com/document/d/11yEXwoZHHiz4AutOxtZVTRpsrfsSgxKu-3XN4NxQ2 Nc/edit#heading=h.hmyuhsfou7yl- Ограничение на прохождение услуг в зависимости от пола

- Столбец <u>"При поступлении на работу"</u>- При установке флажка в тексте отображаемой консультации будет выведена строка "(при поступлении на работу)"
- Столбец <u>"Удалить"</u>- Удаляет консультацию из списка необходимых к проведению по данной профессии. Описание методов редактирования полей описано в блоке <u>"Редактирование полей"</u>

#### Раздел "Лабораторные и функциональные исследования:"

**"Добавить**" - справа от надписи указывается выпадающий список всех лабораторных и функциональных исследований, которые не были добавлены в текущую профессию. При выборе в выпадающем списке одного исследование - оно будет отмечено как необходимое к оказанию по данной профессии и появится в таблице ниже.

= Таблица необходимых лабораторных и функциональных исследований: =

- Столбец <u>"Код"</u> Код исследования
- Столбец "Наименование" Наименование исследования
- Столбец <u>"Период"</u> Периодичность проведения исследования в месяцах. Если совпадает с периодом осмотра по профессии или не указана в приказе - ставиться 0.
- Столбец <u>"По показаниям"</u> При установке флажка в тексте отображаемого исследования будет выведена строка "(по показаниям)"
- Столбец <u>"Возраст"</u> Возрастные критерии для прохождения данного исследования
- Столбец "Пол" Ограничение на прохождение услуг в зависимости от пола
- Столбец <u>"При поступлении на работу"</u>- При установке флажка в тексте отображаемой консультации будет выведена строка "(при поступлении на работу)"
- Столбец <u>"Удалить"</u>- Удаляет исследование из списка необходимых к проведению по данной профессии. Описание методов редактирования полей описано в блоке <u>"Редактирование полей"</u>

#### Редактирование полей:

#### "Код"

Неизменяемый параметр

#### "Наименование"

Неизменяемый параметр

#### "Период"

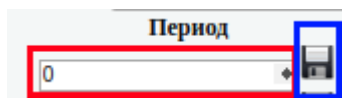

Для изменения периода нужно в поле (выделено красным) вписать необходимое количество месяцев и нажать на кнопку "Сохранить" (выделено синим). Если требуется установить 0, то в поле нужно указать "-1" и сохранить.

#### "По показаниям"

При нажатии левой кнопкой мыши на пустой квадрат, он будет отмечен галочкой и

автоматически сохранен. Аналогично, при снятии галочки будет произведено автоматическое сохранение.

#### "Требуется согласие"

При нажатии левой кнопкой мыши на пустой квадрат, он будет отмечен галочкой и автоматически сохранен. Аналогично, при снятии галочки будет произведено автоматическое сохранение.

#### "Возраст"

По умолчанию указан выпадающий список:

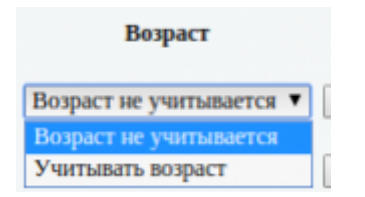

- "Возраст не учитывается" При установке данного пункта, учет возраста при оформлении профосмотра по данному пункту происходить не будет.
- "Учитывать возраст" При установке данного пункта, учет возраста будет вестись. Редактор измениться для учета конкретики возраста.

|         | Dopt                   |                       |
|---------|------------------------|-----------------------|
| для лиц | старше 🔻               | 1 ne <mark>r 🗖</mark> |
| Возраст | Возраст не учитывается |                       |
|         | моложе                 |                       |
| Возраст | старше                 |                       |
| Возраст | не учитывается 🔻       | -                     |
| Возраст | не учитывается 🔻       |                       |

В первом выпадающем списке после обновления будет по умолчанию выбран параметр "старше".

Для изменения нужно выбрать один из пунктов:

- "Возраст не учитывается" (фиолетовый) отключит возрастной фильтр
- "моложе" (зеленый) фильтр будет работать для лиц моложе возраста из поля (отмечено красным)
- "старше" (синий) - фильтр будет работать для лиц старше возраста из поля (отмечено красным) "Поле" (красный) - введите возраст в годах для работы фильтра и нажмите "сохранить" (отмечено желтым)

#### "Пол"

Выпадающий список с выбором фильтра по полу:

• Мужчины - услуга будет оформляться только для пациентов мужского пола

- Женщины услуга будет оформляться только для пациентов женского пола
- Все пациенты услуга будет оформляться для всех пациентов

#### "При поступлении на работу"

При нажатии левой кнопкой мыши на пустой квадрат, он будет отмечен галочкой и автоматически сохранен. Аналогично, при снятии галочки будет произведено автоматическое сохранение.

#### "Удалить"

При нажатии на кнопку "Удалить" услуга пропадет из списка и будет считаться неоказываемой по данному пункту приказа.

## Настройка взаимодействия с МИС

Данный подраздел позволяет настроить обработку приказов в МИС. Связать необходимые специальности врачей, назначить цены услуг и привязать их к специальностям.

#### Настройка специальностей врачей

В данном пункте можно связать специальности врачей из приказа с врачами в МИС.

| Специальность врача для проф.осмотра | Специальность из системы              | Предположение системы | _ |
|--------------------------------------|---------------------------------------|-----------------------|---|
| Оториноларинголог                    | · · · · · · · · · · · · · · · · · · · |                       | 4 |
| Дерматовенеролог                     | · · · · · · · · · · · · · · · · · · · | Дерматовенеролог      | 1 |
| Офтальмолог                          | · · · · · · · · · · · · · · · · · · · |                       | 1 |
| Annepronor                           | · · · · · · · · · · · · · · · · · · · |                       | 1 |
| Overconor                            | · · · · · · · · · · · · · · · · · · · |                       | 1 |
| Уралог                               | · · · · · · · · · · · · · · · · · · · |                       | 1 |
| Xwpypr                               | · · · · · · · · · · · · · · · · · · · |                       |   |
| Quantum and                          |                                       |                       |   |

 Столбец "Специальность врача для проф.осмотра" - В данном столбце перечислены все специальности из приказа. - Столбец "Специальность из системы" - В данном столбце указан выпадающий список со всеми специальностями, которое заведены в МИС. При выборе в списке специальности будет установлена связь между специальностью из приказа со специальностью МИС и данные специальности будут считаться идентичными и услуги из приказа, которые однозначно закреплены за специальностью будут привязаны к указанной специальности из МИС. (пример - строка "Ортопед") - Столбец "Предположение системы" - В данном столбце указаны специальности, которые по мнению системы совпадают со специальностью из приказа. При нажатии на "Зеленую галочку" будет осуществлена привязка специальности. (пример строки Дерматовенеролог и Невролог) - Столбец "Добавить" - В данном столбце отображена кнопка, которая создаст специальность из приказа в МИС и автоматически их свяжет. ==== Настройка исследований ==== В данном пункте настраиваются все услуги из профосмотра с привязками.

|             |                       |                       |                                    |              |          | 4   |
|-------------|-----------------------|-----------------------|------------------------------------|--------------|----------|-----|
| ina jezijir |                       |                       |                                    |              |          |     |
| Keg         | Hannessman yezyra     | Tonyra ne anananaeroa | Epicinamum manan yanya<br>Kalumena | Companyation | Crameron |     |
| Tpop_401_3  | a HECOR Ign           |                       | •                                  |              | 2.00     | H   |
| Rpsp_wor_2  | AHICV4gG              |                       |                                    | *            | 0.00     | H . |
| E_row_ways  | Hlong                 | *                     | •                                  |              | 0.00     | H   |
| Rpop_ecr_4  | Агтеность колекстерны | *                     |                                    |              | 0.00     | H   |
| fpap,way,6  | APE                   | *                     | •                                  |              | 0.00     | H   |
| Rpop_ect_6  | AET                   |                       | [                                  |              | 5:00     | H   |

Столбец

"Код" - Код услуги из приказа Столбец "Наименование" - Наименование услуги из приказа Столбец "Услуга не оказывается" - Если установлен флажок, то услуга считается неоказываемой в данном ЛПУ и будет исключена из списка при создании платежа по профосмотру и попадет в список услуг, которые пациент должен пройти в другом ЛПУ. Столбец <u>"Присвоение новых услуг - Кабинеты"</u> - В данном столбце указываются кабинеты, к которым будет привязана услуга (см. редактирование в разделе <u>"Присвоение новых услуг"</u>) Столбец "<u>Присвоение</u> <u>новых услуг - Специальности"</u> - В данном столбце указываются специальности, к которым будет привязана услуга (см. редактирование в разделе <u>"Присвоение</u> <u>новых услуг"</u>) Столбец <u>"Присвоение новых услуг - Стоимость"</u> - В данном столбце указывается стоимость услуги (см. редактирование в разделе <u>"Присвоение новых</u> <u>услуг"</u>) === Присвоение новых услуг === == Кабинеты == По умолчанию

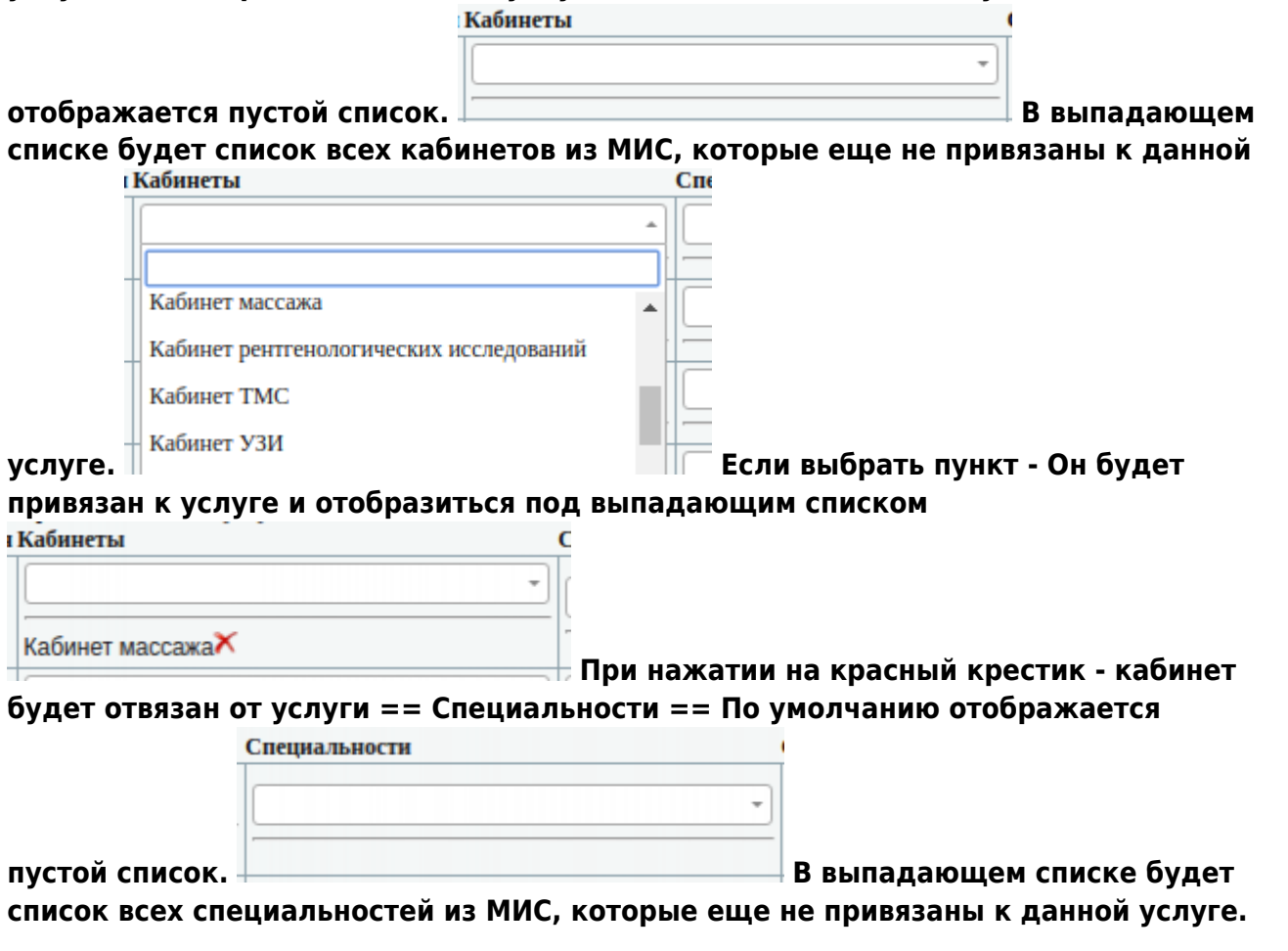

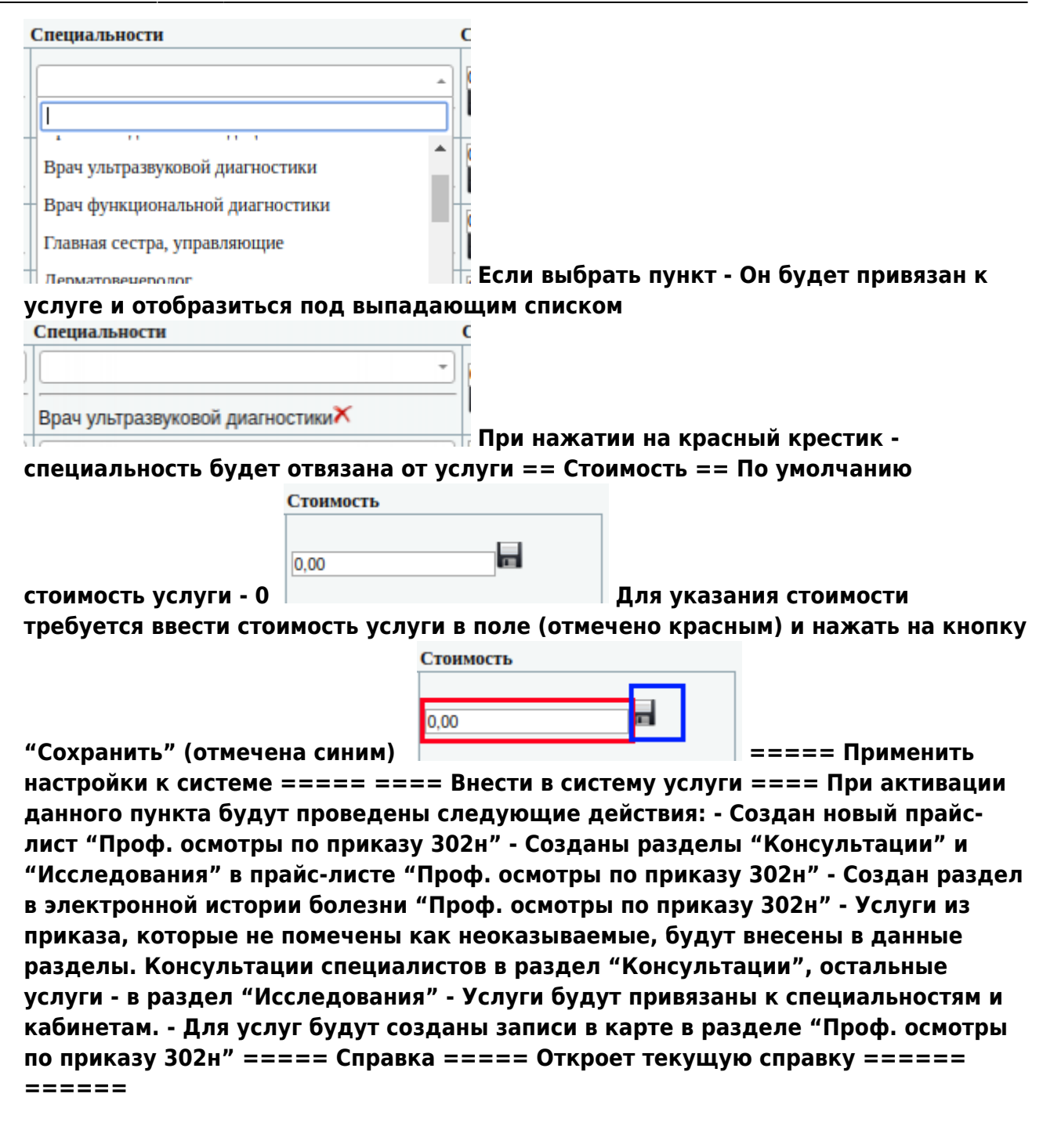

From: http://mgdemo.ru:5555/ - **MUC Mgerm** 

Permanent link: http://mgdemo.ru:5555/doku.php?id=expert:profosmotr&rev=1715875916

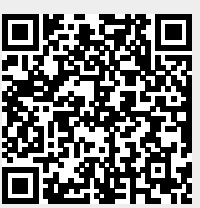

Last update: 16-05-2024 16:11